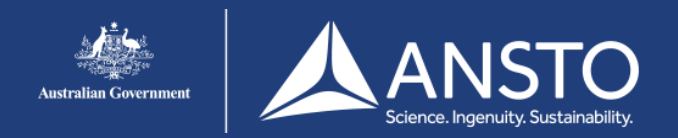

## Android setup guide - eduroam

On this page you will find the eduroam setup guide for Android devices. If you encounter issues connecting to the eduroam network users are advised to contact their own institution for support.

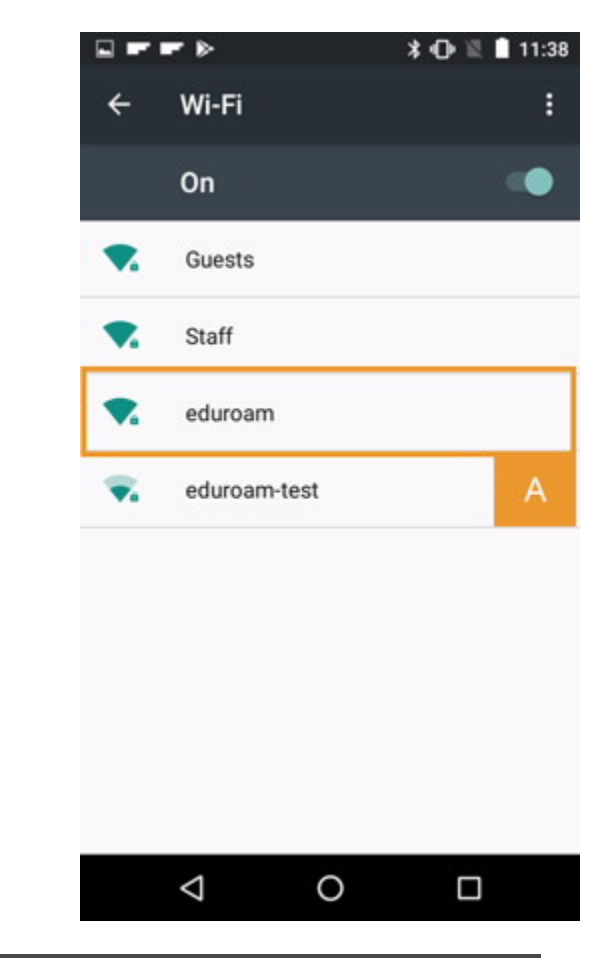

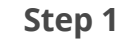

A. Open 'Settings' and click '**Wi-Fi**' B. Click **'eduroam'** 

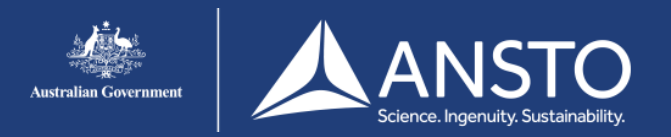

## Android setup guide - eduroam

### Step 2

Enter your username in the following format:username@ansto.gov.au (for ANSTO Accounts) and your password. Enter your 'username' and 'anonymous identity'.

- B. Enter your password.
  - C. Click [ Connect ]

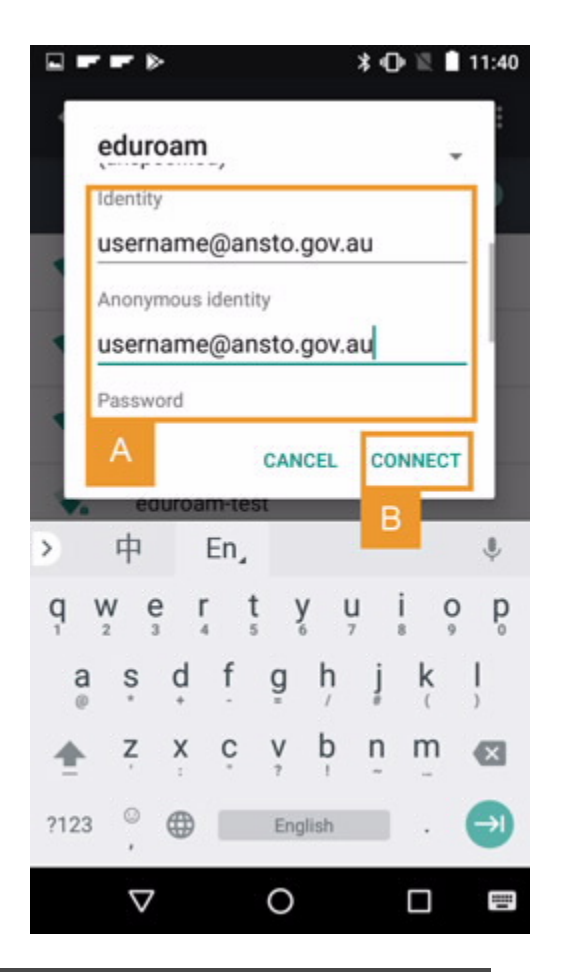

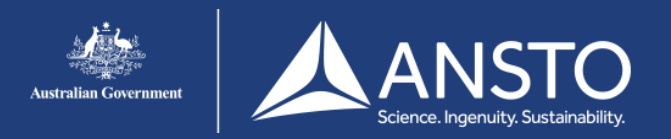

# Android setup guide - eduroam

### Step 3

. If eduoroam is rejecting your username/password ensure that your username is in the appropriate format (i.e. username@ansto.gov.au)

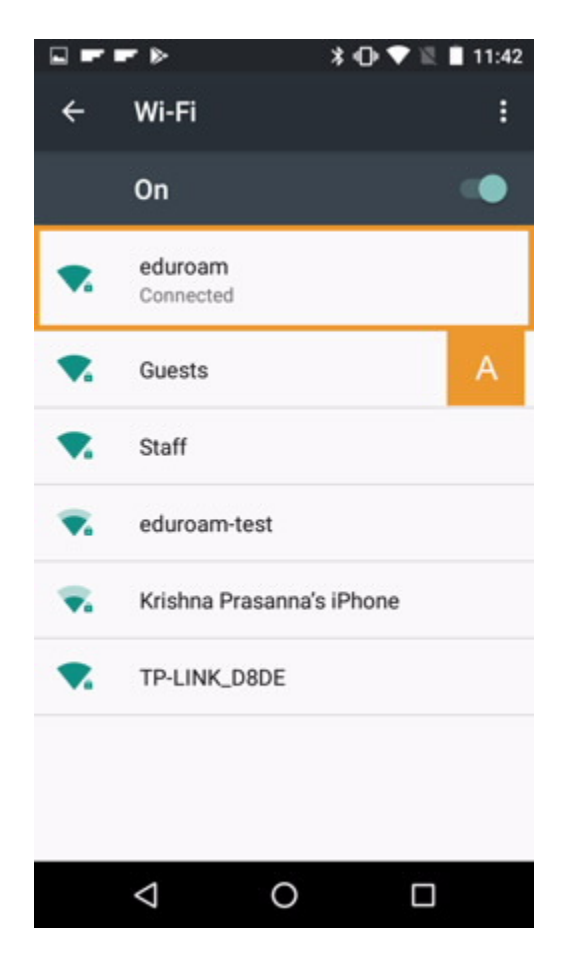